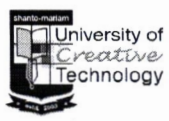

## শান্ত-মারিয়াম ইউনিভার্সিটি অব ক্রিয়েটিভ টেকনোলজি

নং: এসএমইউসিটি/সাধা/অভ্য/নোটিশ/২৫/০৬/৫৮

তারিখ: ১৪-০৫-২০২৫

## শিক্ষার্থীদের টিউশন ফি প্রদান সংক্রান্ত বিজ্ঞপ্তি

এতদ্বারা শান্ত-মারিয়াম ইউনিভার্সিটি অব ক্রিয়েটিভ টেকনোলজি'র শিক্ষার্থী, শিক্ষক ও সংশ্লিষ্ট সকলের অবগতির জন্য জানানো যাচ্ছে যে, শিক্ষার্থীরা এখন থেকে নিম্নে উল্লেখিত পদ্ধতিতে/মাধ্যমে খুব সহজেই এডমিশন ফি, টিউশন ফি, সেশন ফিসহ অন্যান্য ফি'র টাকা পরিশোধ করতে পারবে।

<u>ক্যাশ পেমেন্ট পদ্ধতি:</u>

> বিশ্ববিদ্যালয়ের ক্যাশ কাউন্টারের মাধ্যমে নগদ জমাদান

UCB, DBBL ও BRAC ব্যাংকের যে কোন ব্রাঞ্চে নগদ জমাদান অনলাইন পেমেন্ট পদ্ধতি:

> SSLCommerz Payment Gateway (যে কোন ব্যাংকের ডেবিট/ক্রেডিট কার্ড/মোবাইল ব্যাংকিং, নেট ব্যাংকিং, ব্যাংকিং এ্যাপস ইত্যাদি) এর মাধ্যমে পেমেন্ট

> বিকাশ

শিক্ষার্থীবৃন্দ তাদের i-EMS পোর্টালে লগইন করে (নিম্নে সংযুক্ত পৃষ্ঠায় প্রদর্শিত স্টেপ অনুসরণ করে) ফি পরিশোধ করতে পারবে।

এই বিজ্ঞপ্তিটি মাননীয় ভাইস-চ্যান্সেলরের নির্দেশনা মোতাবেক জারি করা হলো।

Am 14.05.25

(ড. পাড় মশিয়ূর রহমান) রেজিস্ট্রার

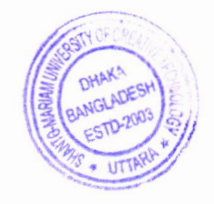

অনুলিপি ঃ

- সংশ্লিষ্ট সকল
- ২. ট্রেজারার
- ৩. পরিচালক, অর্থ ও হিসাব বিভাগ
- 8. সচিব, বোর্ড অব ট্রাস্টিজ (মাননীয় চেয়ারম্যান মহোদয়ের অবগতির জন্য)
- ৫. মাননীয় ভাইস-চ্যান্সেলর মহোদয়ের একান্ত সচিব (ভাইস-চ্যান্সেলর মহোদয়ের অবগতির জন্য)
- ৬. নোটিশ বোর্ড /অফিস নথি

Step 1: Login Page.Where Student Would Need To Enter His/Her User ID And Password To Enter Their Portal.

|                                                                                                    | Login to i-EMS                                |  |
|----------------------------------------------------------------------------------------------------|-----------------------------------------------|--|
|                                                                                                    | User ID<br>User ID                            |  |
|                                                                                                    | Password 💿                                    |  |
|                                                                                                    | ◆]Login                                       |  |
| - The second second sec | Forgot Password?<br>Developed & Maintained by |  |
|                                                                                                    | Pipilika Soft                                 |  |
|                                                                                                    |                                               |  |
|                                                                                                    |                                               |  |

Step 2 : After Login Student Will See Cards Where Student Need To Select Online Payment Card Which Is Marked

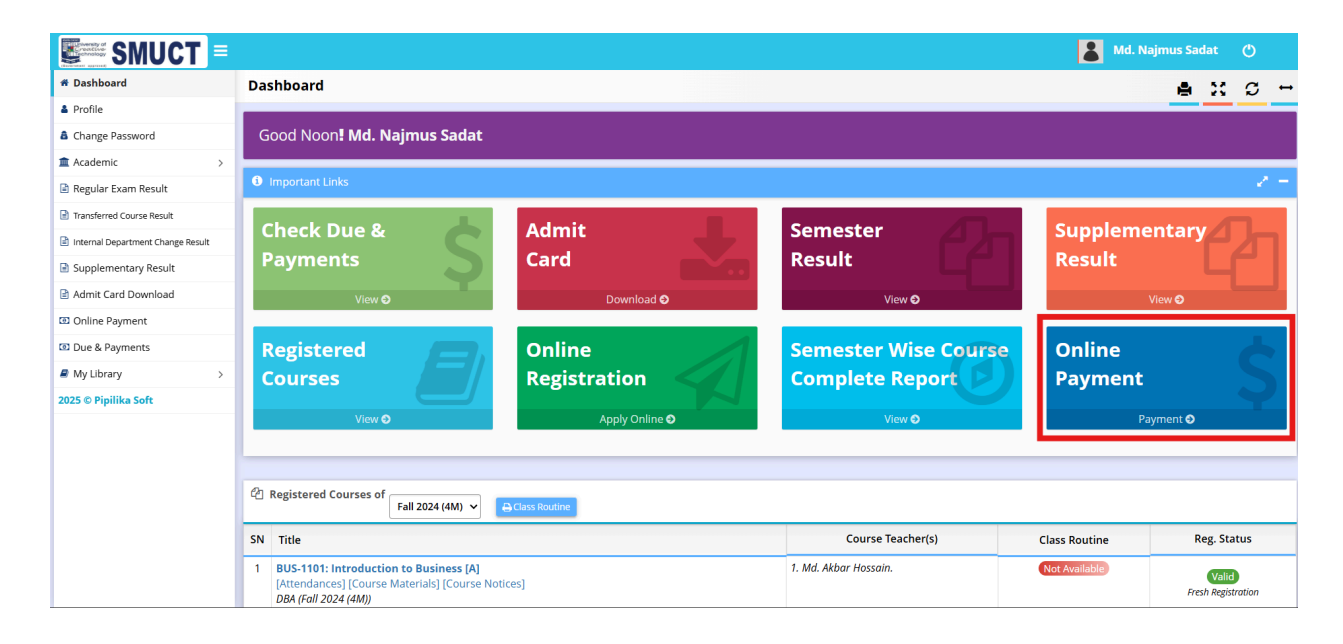

Step 3 : After Clicking Online Payment Card Student Will See This Page Below. Where He/She Needs To Select Payment Amount From Step 1 Then Need To Click **Next( For Step 2)** Button.

|                                   |                                               |                                                         | Md. Najmus Sadat 🕐 |
|-----------------------------------|-----------------------------------------------|---------------------------------------------------------|--------------------|
| # Dashboard                       | Online Payment                                |                                                         | ≜ X 2 ↔            |
| & Profile                         |                                               |                                                         |                    |
| Change Password                   |                                               | Name: Md. Najmus Sadat                                  |                    |
| I Academic →                      |                                               | ID: 243401001                                           |                    |
| 🗟 Regular Exam Result             |                                               |                                                         |                    |
| Transferred Course Result         | Midterm Due                                   | Final Term Due                                          | Advance            |
| Internal Department Change Result |                                               | 12 774 00 k                                             |                    |
| Supplementary Result              |                                               | 15,774.00 0                                             |                    |
| Admit Card Download               | Zero Taka Only.                               | Thirteen Thousand Seven Hundred Seventy-Four Taka Only. | Zero Taka Only.    |
| Online Payment                    |                                               |                                                         |                    |
| Due & Payments                    |                                               |                                                         |                    |
| A My Library >                    | 📇 How to Pay Through hKash ( Video Tutorial ) |                                                         |                    |
| 2025 © Pipilika Soft              | N Gene 1: Gelest Brumpet Amount               | N. Gene 2: Online Develop Commerces                     |                    |
|                                   |                                               | Step 2: Online Payable Summary                          |                    |
|                                   | Check Due For: Fall 2024 (4M)                 | Attention! Please Complete Step 1.                      |                    |
|                                   |                                               |                                                         |                    |
|                                   | Pay Midterm Due (+Previous) 0.00 ৳            |                                                         |                    |
|                                   | Pay Final Due (+Previous+Midterm) 13,774.00   | <b>छ</b>                                                |                    |
|                                   | Pay Other Amount                              |                                                         |                    |
|                                   | Note: You Can Edit Payable Amount at Step 2.  |                                                         |                    |
|                                   |                                               |                                                         |                    |
|                                   | → Next (for Step 2)                           |                                                         |                    |
|                                   |                                               |                                                         |                    |
|                                   |                                               |                                                         |                    |
|                                   |                                               |                                                         |                    |

Step 4: After Clicking **Next( For Step 2)** Button On The Right Side, The Student Will See A Payment Summary.From Step 2 Of **Online Payable Summary** Student Needs To Click **Confirm & Next** Button .

| SMUCT =                           |                                                                                                    |                     |                                         |                                  | Md. Najmus Sadat 🕐 |  |  |  |
|-----------------------------------|----------------------------------------------------------------------------------------------------|---------------------|-----------------------------------------|----------------------------------|--------------------|--|--|--|
| # Dashboard                       | Online Payment                                                                                                    |                     |                                         |                                  | ● ※ ♂ ↔            |  |  |  |
| A Profile                         |                                                                                                    |                     |                                         |                                  |                    |  |  |  |
| Change Password                   | Name: Md. Najmus Sadat                                                                                                    |                     |                                         |                                  |                    |  |  |  |
| Academic >                        |                                                                                                    |                     | ID: 243401001                           |                                  |                    |  |  |  |
| 🗟 Regular Exam Result             |                                                                                                    |                     |                                         |                                  |                    |  |  |  |
| Transferred Course Result         | Midterm Due                                                                                                    | Fina                | al Term Due                             | Advance                          |                    |  |  |  |
| internal Department Change Result | 0.00 ৳                                                                                                    | 13                  | 2774 00 ts                              | 0.00 ৳                           | [ <b>N</b> ]       |  |  |  |
| Supplementary Result              | 0.00 0                                                                                                    |                     | ,,,,,,,,,,,,,,,,,,,,,,,,,,,,,,,,,,,,,,, |                                  |                    |  |  |  |
| Admit Card Download               | Zero Taka Only.                                                                                                    | Thirtee             |                                         | Zero Taka Only.                  |                    |  |  |  |
| Online Payment                    |                                                                                                    |                     |                                         |                                  |                    |  |  |  |
| Due & Payments                    |                                                                                                    |                     |                                         |                                  |                    |  |  |  |
| A My Library                      | 🚆 How to Pay Through bKas                                                                                                    | h (Video Tutorial ) |                                         |                                  |                    |  |  |  |
| 2025 © Pipilika Soft              | Step 1: Select Payment Amount                                                                                                |                     | H Step 2: Online Payable Summary        |                                  |                    |  |  |  |
|                                   | Check Due For(Fall 2024 (4M)                                                                                                 |                     | Fees & Payment (Date): 19-04-2025       | Payment Semester: Fall 2024 (4M) |                    |  |  |  |
|                                   | Pay Midterm Due (+Previous)                                                                                                  | र्च 00.0            | Semester Payment ট্য                    | 13774                            | Remark (Optional)  |  |  |  |
|                                   | Image: Pay Final Due (+Previous+Midterm) 13,774.00 b   Image: Pay Other Amount Image: Pay Can Edit Payable Amount at Step 7. |                     |                                         |                                  |                    |  |  |  |
|                                   |                                                                                                    |                     |                                         | Payable Amount: 13,774.00        |                    |  |  |  |
|                                   |                                                                                                    |                     |                                         |                                  |                    |  |  |  |
|                                   |                                                                                                    |                     |                                         | Cancel Confirm & Next            |                    |  |  |  |
|                                   |                                                                                                    |                     |                                         |                                  |                    |  |  |  |
|                                   |                                                                                                    |                     |                                         |                                  |                    |  |  |  |
|                                   |                                                                                                    |                     |                                         |                                  |                    |  |  |  |

Step 5 : After Clicking **Confirm & Next** Button Student Will See Options Of Online Payment Methods. Where He/She Needs To Select One Of Them. And Need To Proceed With **Pay Now.** 

| SMUCT =                           |                        |                               |        |                              |                  |              | Md. Najmus | s Sadat 🕚 |   |
|-----------------------------------|------------------------|-------------------------------|--------|------------------------------|------------------|--------------|------------|-----------|---|
| # Dashboard                       | Online Pa              | ayment                        |        |                              |                  |              |            | a x c     | ↔ |
| A Profile                         |                        |                               |        |                              |                  |              | -          |           | - |
| Change Password                   | Name: Md. Najmus Sadat |                               |        |                              |                  |              |            |           |   |
| Academic >                        | ID: 243401001          |                               |        |                              |                  |              |            |           |   |
| Regular Exam Result               | N. C. D                |                               |        |                              |                  |              |            |           |   |
| Transferred Course Result         | M Step 3:              | Select Payment Method         |        |                              |                  |              |            |           |   |
| internal Department Change Result | SN                     | Name                          | Amount | SSL Commerze                 |                  |              |            |           |   |
| Supplementary Result              | 1                      | Semester Payment              | 13774  |                              | Payable Amount   | 13,774.00 ts | Pay New    |           |   |
| Admit Card Download               |                        | Baying Nows 12 774 00 () char |        | SSLCOMMEPZ                   | Charge           | 209.76 b     |            |           |   |
| Online Payment                    |                        | Faying Now. 13,774.00 (+ cha  | rge)   |                              | Total Paying Now | 13.983.76 b  |            |           |   |
| Due & Payments                    |                        |                               |        |                              |                  |              |            |           |   |
| A My Library >                    |                        |                               |        | bKash PGW 1 (Student Portal) |                  |              |            |           |   |
| 2025 © Pipilika Soft              |                        |                               |        | brash FGW I (Student Fortal) |                  |              |            |           | - |
|                                   |                        |                               |        |                              | Payable Amount   | 13,774.00 ৳  | Pay Now    |           |   |
|                                   |                        |                               |        | DKash Payment                | Charge           | 209.76 ৳     |            |           |   |
|                                   |                        |                               |        |                              | Total Paying Now | 13,983.76 ৳  |            |           |   |
|                                   |                        | Cancel                        |        |                              |                  |              |            |           |   |
|                                   |                        |                               |        |                              |                  |              |            |           | _ |
|                                   |                        |                               |        |                              |                  |              |            |           |   |
|                                   |                        |                               |        |                              |                  |              |            |           |   |
|                                   |                        |                               |        |                              |                  |              |            |           |   |
|                                   |                        |                               |        |                              |                  |              |            |           |   |
|                                   |                        |                               |        |                              |                  |              |            |           |   |
|                                   |                        |                               |        |                              |                  |              |            |           |   |
| 1                                 |                        |                               |        |                              |                  |              |            |           |   |